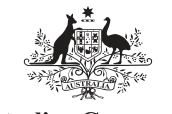

Australian Government Australian Digital Health Agency

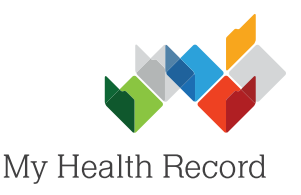

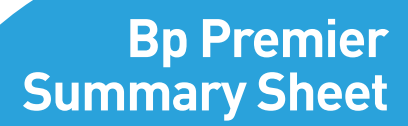

## Searching, Viewing and Saving MHR Clinical Documents

My Health Record Bp Comms Help

## Note:

These steps assume that your software is connected to the My Health Record system, the patient's Individual Healthcare Identifier (IHI) has been validated in your system, and the patient has a My Health Record.

Ctrl+F9 **View Document list** Create Shared Health Summary 1. Select the My Health Create Event summary Record drop-down My Uploaded documents View Prescription and Disper menu, then select View Pathology reports Document List. View Diagnostic Imaging reports Register for My Health Re DocumentType: All Show last 3 months only ¥ Update Exclude Medicare documents Exclude prescription and dispense records Exclude superseded or removed documents Rese The My Health Current filter: Last 3 months; Excluding Medicare documents; Excluding prescription and dispense records; Excluding superseded or removed record **Record Document List** Document Date Service Date Document Organisation Organisation Type will appear. 22/11/2016 e-Beferral Medical Center General Practice 22/11/2016 Shared Health Summary **General Practice** Medical Center Specialist Letter Medical Center 22/11/2016 **General Practice** 22/11/2016 **Discharge Summary** Medical Center **General Practice** Superseded Removed History Supersede Access Code Open Save Close My Health Record D 2. You can filter the list DocumentType: All with the Document Exclude Medica Discharge Summary Type drop-down e-Referral eHealth Dispense Record menu. eHealth Prescription Record Shared Health Summary Document Date Specialist Letter You can also and include/exclude other documents by Show last 3 months only DocumentType: All v. ticking/unticking the Exclude Medicare documents Exclude prescription and dispense records Exclude superseded or removed docume neighbouring boxes. Update If you select a filter(s), select Update. Reset 3. To view a particular DocumentType: Shared Health Summary ¥ Show last 3 months only Update document, double-Exclude Medicare documents Exclude prescription and dispense records Exclude superseded or removed documents click on it. Current filter: Shared Health Summary Alternatively, Document Date Service Date Document Organisation Organisation Type highlight it and select 22/11/2016 Medical Center Shared Health Summar General Practice Open (bottom-left Superseded Removed corner). Open Save History Supersede Access Code Close

Reset

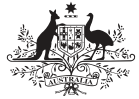

Australian Government

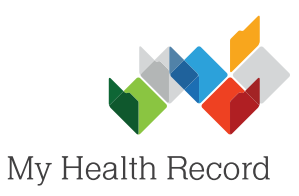

| 4. | Once you have viewed<br>the document, select<br>the <b>Exit Door</b> icon<br>(top-left corner) to<br>return to the<br>Document List.              | The second second secon | AGTON Deb 15 Jun 3<br>Center<br>Dr Terrane Walker (Ger<br>(08) 5212 6000<br>actions<br>s<br>tory<br>tory<br>tory | Shared Health Summary<br>22 Nev 2916<br>333 (83Y*) SEX Male IFE 8003 6080 0004 5922<br>SFARE OF DOCUMENT<br>and Medical Practitioner)<br>Heanfestations<br>• Utilicaria<br>Derections Chinical Indication<br>one tablet daily, Duration: 300 days. Hyperfigidaenia |                                                                                                    |                                   |                                |                               |                                       |                 |                                  |
|----|----------------------------------------------------------------------------------------------------|----------------------------------------------------------------------------------------------------|----------------------------------------------------------------------------------------------------|----------------------------------------------------------------------------------------------------|----------------------------------------------------------------------------------------------------|-----------------------------------|--------------------------------|-------------------------------|---------------------------------------|-----------------|----------------------------------|
|    |                                                                                                    | Medical History<br>Item<br>Depression                                                                                                    |                                                                                                    | Date<br>12 Dec 2013 ->                                                                                                    |                                                                                                    | Comment                           | Comment                        |                               |                                       |                 |                                  |
|    |                                                                                                    | Hyperlipidaemia                                                                                                    |                                                                                                    | 25 Mar 201                                                                                                    | 3 ->                                                                                                    |                                   |                                |                               |                                       |                 |                                  |
| 5. | To save the document                                                                                                    | DocumentType:                                                                                                    | Shared Health Su                                                                                                 | ummary                                                                                                    |                                                                                                    | •                                 | Show last 3                    | 3 months only                 |                                       |                 | Update                           |
|    | to the patient's local                                                                                                    | Exclude Medica                                                                                                    | e documents                                                                                                    | Exclude p                                                                                                    | rescription and dis                                                                                                | pense records                     | Exclude su                     | perseded or rer               | moved docun                           | nents           | Reset                            |
|    | highlight it and select                                                                                                    | Current filter: Share                                                                                                    | d Health Summary                                                                                                 | <i>i</i>                                                                                                    |                                                                                                    |                                   |                                |                               |                                       |                 |                                  |
|    | Save (bottom-left corner).                                                                                                    | Document Date Service Date<br>22/11/2016                                                                                                    |                                                                                                    | Document<br>Shared Health Summary                                                                                                    |                                                                                                    | Organisal<br>Medical C            | Organisation<br>Medical Center |                               | Organisation Type<br>General Practice |                 |                                  |
|    |                                                                                                    | Superseded                                                                                                    | Removed                                                                                                    |                                                                                                    |                                                                                                    |                                   |                                |                               |                                       |                 |                                  |
|    |                                                                                                    | Open                                                                                                    | Save                                                                                                    | History                                                                                                    | Supersec                                                                                                    | le Access                         | Code                           |                               |                                       |                 | Close                            |
|    | A pop-up box will<br>appear for you to add<br>file <b>Details</b> and/or a<br><b>User Reference</b> as<br>preferred, then select<br><b>Save</b> . |                                                                                                    |                                                                                                    | Dare:<br>Catogory:<br>Franc Subject<br>Datals:                                                                                                    | My Health Record D 2017/2016  Control Internet My Indah Rocod Document Medical Center Cond Health Sources Condonal | Seach                             |                                |                               |                                       |                 |                                  |
| 6. | The document will be saved in the                                                                                                    |                                                                                                    |                                                                                                    | User reference:                                                                                                    |                                                                                                    | Save Cancel                       |                                | Collins                       |                                       |                 |                                  |
|    | Correspondence In                                                                                                    | Inac                                                                                                    | imunisations                                                                                                    |                                                                                                    | rom: All                                                                                                    | Category: Al                      | ×                              | Subject All                   | ¥                                     | Mark as given   | Search details                   |
|    | section of the<br>patient's local medical<br>record.                                                                                              | Correspondence                                                                                                    | i <b>tion reports</b><br>ndence In<br>1/2016 My Health Rec                                                       | ord Documer                                                                                                    | Uate From<br>22/11/2016 Medical Ce                                                                                 | Lategory<br>nter My Health Record | Document                       | Subject<br>Shared Health Sumi | Detaits<br>mary Downloaded            | d on 31/03/2017 | Date che<br>at 09:35:54 31/03/20 |

## Useful Links:

- My Health Record Registration Overview
   <u>https://www.myhealthrecord.gov.au/for-healthcare-professionals/howtos/registration-overview</u>
- Clinical Documents What they are, who can create them, and when to create them https://www.myhealthrecord.gov.au/for-healthcare-professionals/howtos/view-my-health-record
- Clinical Software Simulations
   <a href="https://www.myhealthrecord.gov.au/for-healthcare-professionals/clinical-software-simulators-and-demonstrations">https://www.myhealthrecord.gov.au/for-healthcare-professionals/clinical-software-simulators-and-demonstrations</a>

For assistance, contact the Help line on

1800 723 471 (select option 2)

www.myhealthrecord.gov.au